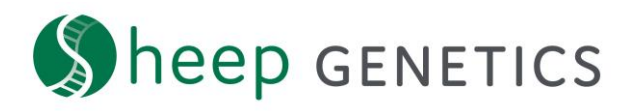

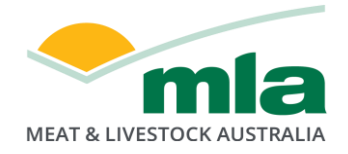

## Sheep Genetics Search Tool How to Guide: Save a search

## A guide to saving a search

For: ram breeders, ram buyers and service providers with a log in

If you are logged in you can search animals using criteria and save the search to view later. This is useful so you can easily find the same subset of animals in later browsing session.

## Key steps to saving a search:

1. Log in – check that you are logged in to your account

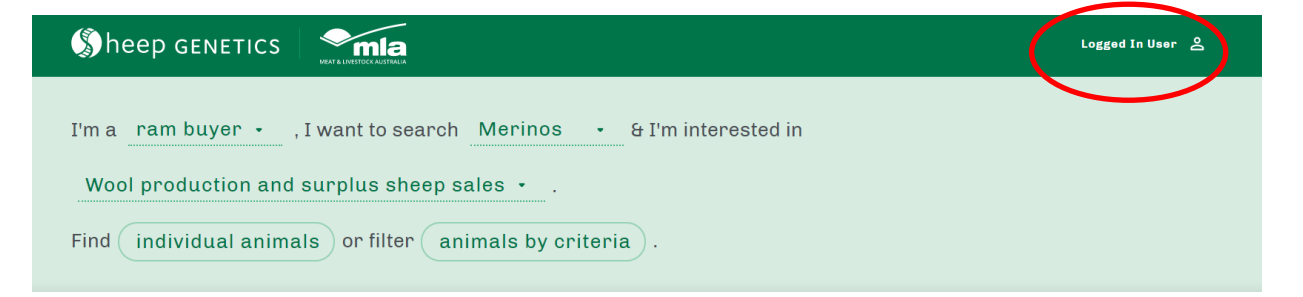

2. Enter criteria and filters and click search. An example of a search is shown below

| 🔇 heep geneti                                                                                                    |   | nla        |   |                               | Logged In User 온                                  |  |  |
|----------------------------------------------------------------------------------------------------|---|------------|---|-------------------------------|---------------------------------------------------|--|--|
| I'm a ram buyer • , I want to search Merinos • & I'm interested in<br>Wool production and surplus sheep sales • .<br>Find individual animals or filter vanimals by criteria . |   |            |   |                               |                                                   |  |  |
| Basic search                                                                                                    |   |            |   |                               | ↔ RESET FILTERS                                   |  |  |
| BREEDS                                                                                                    |   | BIRTH YEAR |   | Currently for sale ()         | 🗋 Semen available 🛈                               |  |  |
| All Breeds                                                                                                    | ~ | Any year   | ~ | Progeny in reference flock () | <ul> <li>Genomics tested &amp; used ()</li> </ul> |  |  |
| Any sex                                                                                                    | ~ | All types  | ~ | 🔲 Merino Superior Sire 🛈      | 🌐 PP Poll/Horn Result 🛈                           |  |  |
| STUD OR FLOCK ID                                                                                                    |   |            |   |                               |                                                   |  |  |
| Stud name or 6 digit ID                                                                                                    |   |            |   |                               |                                                   |  |  |

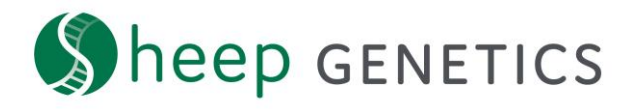

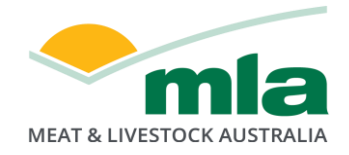

3. On the results page click "Save Search"

| Sheep GENETICS                                                                                         | Logged In User 은 |
|----------------------------------------------------------------------------------------------------|------------------|
| I'm a ram buyer, I want to search Merinos & I'm interested in Wool production and surplus sheep sales. |                  |
| Filters PROGENY IN REFERENCE FLOCK SAVE SEARCH                                                         | EDIT SEARCH      |
| Viewing 20 of 543 animal results Analysis: 21/07/2                                                     | export           |
| Data<br>display     Data view     CUSTOMISE ASBVS                                                      | BOTTOM None      |
| ANIMAL ID VMP+ () YWT () YCFW () ACFW () YFD () YSS () YDCV ()                                         | NLW (            |

4. You will be prompted to name your search and then click save

| heep genetics                                              | Logged In User 🔮 🗙 |
|------------------------------------------------------------|--------------------|
|                                                            |                    |
|                                                            |                    |
| Viewing 20 of 543 animal results Save search as            |                    |
| Data dieglay Data view - Customise A Reference Flock Sires |                    |
|                                                            |                    |
| WOODYARRUP-140149 243.98 CANCEL SAVE                       |                    |

5. You will get a notification to say that your search has been saved successfully

| Sheep genetics                                                                                         |                             |                            |                            |                            |                            |                           |                             | Logged In Use              | r 8 |
|----------------------------------------------------------------------------------------------------|-----------------------------|----------------------------|----------------------------|----------------------------|----------------------------|---------------------------|-----------------------------|----------------------------|-----|
| I'm a ram buyer, I want to search Merinos & I'm interested in Wool production and surplus sheep sales. |                             |                            |                            |                            |                            |                           |                             |                            |     |
| Filters PROGENY IN REFERENCE FLOC                                                                      | ек                          |                            |                            |                            |                            | (                         | SAVE SEARCH                 | EDIT SEA                   | RCH |
| Viewing 20 of 543 animal re                                                                            | sults                       |                            |                            |                            |                            | An                        | alysis: 21/07/20            | 020 🕁 EXP                  | ORT |
| Data<br>display ① Data view ~                                                                          | CUSTOMISE AS                | BVS                        |                            |                            | Percentile<br>highlights 🛈 | TOP 1% - 20%              | • B                         | OTTOM None                 | *   |
| ANIMAL ID                                                                                              | ↓ MP+ (j)                   | YWT (j                     | YCFW (j)                   | ACFW ()                    | YFD (j)                    | yss (j                    | YDCV (j                     | NLW G                      |     |
| WOODYARRUP-140149<br>GENOMICS REF MSS                                                                  | 243.98<br>ACC. 62<br>TOP 5% | 15.78<br>ACC. 96<br>TOP 5% | 63.43<br>ACC. 93<br>TOP 5% | 56.48<br>ACC. 88<br>TOP 5% | -0.96<br>acc. 97           | 1.08<br>ACC. 90           | 0.77<br>ACC. 96             | 3.00<br>ACC. 41            |     |
| CENTRE PLUS POLL-707028<br>Genomics Ref                                                                | 222.25<br>ACC. 57<br>TOP 5% | 16.08<br>acc. 87<br>top 5% | 38.06<br>ACC. 85<br>TOP 5% | 27.78<br>ACC. 84           | -0.36<br>acc. 89           | 6.35<br>ACC. 78<br>TOP 5% | -1.78<br>acc. 84<br>top 20% | 19.00<br>AGC. 44<br>TOP 5% |     |
| TALLAWONG-150280<br>GENOMICS REF MSS                                                                   | 217.69<br>ACC. 77           | 5.33<br>ACC. 98            | Save successful            | ACC. 95                    | -230<br>ACC. 98            | 7.93<br>ACC. 95           | -1.71<br>ACC. 97            | 12.0(<br>ACC. 6;           |     |

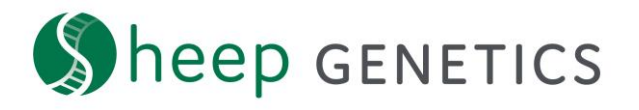

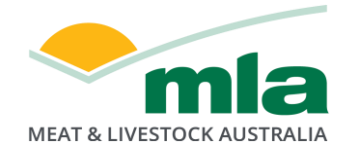

6. You can view your saved search on the dashboard. To get back to the dashboard click the Sheep Genetics logo in the top left corner.

|                                                                                                    | Logged In User _ 온                   |
|----------------------------------------------------------------------------------------------------|--------------------------------------|
| I'm a ram buyer • , I want to search Merino<br>Wool production and surplus sheep sales •<br>Find individual animals or filter animals by | es • & I'm interested in             |
| Your saved searches View all >                                                                                                    | Recommended searches                 |
| Q REFERENCE FLOCK SIRES                                                                                                    | Q MP+ INDEX - MERINO SUPERIOR SIRES  |
| Q DP+ INDEX - TOP SIRES                                                                                                    | Q MP+ INDEX - TOP RAMS WITH GENOMICS |
| Q MP+ INDEX - MERINO SUPERIOR SIRES                                                                                                    | Q MP+ INDEX - TOP SIRES              |
| Q FP+ INDEX - TOP RAMS WITH GENOMICS                                                                                                    | Q MP+ INDEX - TOP YOUNG RAMS         |

**Logged in users can save searches** Save your favourite searches to view them later